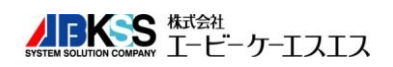

### Q質問 図面保存時に、図面属性を自動で取込込みたい。

#### A回答 対応バージョン:CS2015~

図面属性取得機能で、図面内の指定範囲にある文字列を図面情報として取込むことができます。

| C. S       A. B       S. H       更新日柱<br>尺度       1:1         面名称       テスト用図面2015       ファイル名 デスト用図面2015 (SS)         備者       (DITESTING)       (DITESTING)         図番       2015-001       (DITESTING)         「株式谷       SH       (DITESTING)         「原葉       (DITESTING)       (DITESTING)         「水杉       デンクレート名       (AKG)         「日本       (DITESTING)       (DITESTING)         「日本       (DITESTING)       (DITESTING)                                                                                                    | A.B       S.H       更新日付<br>尺度       1:1         ホテスト用図面2015       アイル名 デスト用図面2015.GSD         2015-001       回面属性入力         2015-001       回面属性入力         第4       回面属性入力         第4       回面属性入力         アンパレー名       アンパレート名         月       アンパレート名         月       日         日       日         日       日 <th></th> <th></th> <th></th> <th>III A FII</th> <th>201040104</th> <th></th> <th></th> <th></th> <th></th> <th></th> <th></th> <th></th> <th></th>                                                                                                    |                 |      |            | III A FII | 201040104 |   |              |          |                                         |                      |      |     |      |
|----------------------------------------------------------------------------------------------------|----------------------------------------------------------------------------------------------------|-----------------|------|------------|-----------|-----------|---|--------------|----------|-----------------------------------------|----------------------|------|-----|------|
| 1.3     A.8     3.1     尺度     1:1       面名称     テスト用図面2015       備考       備考1       図番     2015-001       図番     2015-001       「た成者: SH       「協考2       「協考3       デンプレート名       「日本様(白)-2015/08/06       夏新者       コント       「「日本様(白)-2015/08/06       夏新者       コント       夏新者       「大田助きま 〒1 (10))                                                                                                    | A. b       3. n       尺度       1 : 1         5       テスト用図面 2 0 1 5       2015 - 0 0 1         2 0 1 5 - 0 0 1       回面属性入力       ×         2 0 1 5 - 0 0 1       回面属性入力       ×         日本       日本       日本       日本         日本       日本       日本       日本       日本         日本       日本       日本       日本       日本       日本         日本       日本       日本       日本       日本       日本       日本         日本       日本       日本       日本       日本       日本       日本       日本       日本         日本       日本                                                                                               | 0.0             |      | <u>с н</u> | 更新日付      |           |   |              |          |                                         |                      |      |     |      |
| 諸市     アスト用図面2015       第     アイル名 テスト用図面2015.CSD       2015-001     回転性入力       11     回転性入力       11     アナノレー名       2015-01     回転性入力                                                                                                    | *       テスト用図面2015         2015-001       2015-001         2015-001       回面電柱入力         (備考2)       図面電性入力         (備考3)       274/μ名 (テス)・用図面-2015         (備考4)       (備考5)         第1       図面属性入力         (備考4)       (備考5)         第2015-01       (協考4)         (備考5)       (協考5)         アングレート名 (A4嶺(2))       (日)         (日)       (日)         (日)       (日)                                                                                                    | 3               | A. B | 5. H       | 尺度        | 1:1       |   |              | _        |                                         |                      | ~    |     |      |
|                                                                                                    | アイル名 下20日2010         2015-001         2015-001         「市成者:         2115-001         「市成者::         2115-001         「市成者::         2115-001         「市成者::         2115-001         「市成者::         2115-001         「市成者::         2115-001         「市成者::         2115-001         「市成者::         2115-001         「「市成者::         2115-001         「「市成者::         2115-001         「「「市成者::         111         「「「「「」」」         「「」」」         「「」」」         「「」」」         「「」」」         「「」」」         「「」」」         「「」」」         「」」」         「」」」         「」」」         「」」」         「」」」         「」」」         「」」」         「」」」         「」」」         「」」」         「」」」         「」」」         「」」」         「」」」         「」」」         「」」」         「」」」                                                                                                             | 名称              | テスト  | 田図面の       | 015       |           |   |              | ×        | 面属性人刀                                   |                      |      |     |      |
| 諸者       図面名称:     アメト用図面2015       図番:     2015-001       作成者:     SH       協考1     個者2       協考4     個者4       備考5     一       アングレート名     A4積(D):       石積     2015/08/06       夏新者     3X小       夏新者     3X小       夏新者     3X小       夏新者     3X小                                                                                                    | 2015-001         2015-001         (株香1)         (株香1)         (株香1)         (株香1)         (株香1)         (株香2)         (株香3)         (お子4)         (株香3)         (お子4)         (株香3)         (お子4)         (株香3)         (お子5)         (株香3)         (お子5)         (株香3)         (お子5)         (株香3)         (お子5)         (株香3)         (お子5)         (株石6)         (お日1)         (お日1) </td <td>4 <b>10</b> 10.</td> <td></td> <td></td> <td>.010</td> <td></td> <td></td> <td>ファイル名 テスト用</td> <td>図面-201</td> <td>15.CSD</td> <td></td> <td></td> <td></td> <td></td>                                                                                                    | 4 <b>10</b> 10. |      |            | .010      |           |   | ファイル名 テスト用   | 図面-201   | 15.CSD                                  |                      |      |     |      |
| IM     2015-001       IM     2015-001       作成者:     SH       協考1     図面属性入力       協考3     備考3       備考5     一       デンプレート名     A4横(D)-       A4横-2015.ini     (G)       更新者     1.1       デンプレート名     A4横(D)-2015.CST       反面 周歴一覧     更新者       夏新者     1.1                                                                                                    | 2015-001       2015-001       作成者:       協考2       (備考3)       (備考4)       (備考5)       デンプレート名       (44(第-2015.ni)       夏斯者       リント       (月日日日日日日日日日日日日日日日日日日日日日日日日日日日日日日日日日日日日                                                                                                    | 考               |      |            |           |           |   | 図面名称:        | テスト      | 用図面2015                                 |                      | ^    |     |      |
| 査       2015-001         体       SH         協考1       図面属性入力         協考3       3         備考4       協考4         協考5       第2015/06/06         更新者       以外         更新者       以外       更新者         Utility       原歴       原歴         更新者       以外       更新者       以外       更新者                                                                                                    | 2015-001       (作成者: SH 備考1)       図面属性入力         備考2       (備考3)       (第4)       (第4)         備考3       (第5)       (第4)       (第4)         「日本44歳-2015.ini       (第5)       (第4)       (第5)         「日本44歳-2015.ini       (第5)       (第6)       (第6)         「日本44歳-2015.ini       (第7)       (第6)       (第6)         「日本44歳(日)-2015.ini       (第7)       (第6)       (第7)         「日本44歳(日)-2015.ini       (第7)       (第6)       (第7)         「日本44歳(日)-2015.ini       (第7)       (第7)       (第7)         「日本44歳(日)-2015.ini       (第7)       (第7)       (第7)         「日本44歳(日)-2015.ini       (第7)       (第7)       (第7)         「日本44歳(日)-2015.ini       (第7)       (第7)       (第7)         「日本44歳(日)-2015.ini       (第7)       (第7)       (第7)         「日本44歳(日)-2015.ini       (第7)       (第7)       (第7)       (第7)         「日本44歳(日)-2015.ini       (第7)       (第7)       (第7)       (第7)         「日本44歳(日)-2015.ini       (第7)       (第7)       (第7)       (第7)         「日本44歳(日)-2015.ini       (第7)       (第7)       (第7)       (11)         「日本44歳(日)-2015.ini       (第7)       (11) |                 |      |            |           |           |   | 図番:          | 2015     | -001                                    |                      |      |     |      |
| 留 2013-001<br>備考1<br>備考2<br>備考3<br>備考4<br>備考5<br>デングレート名 A4複(日)-<br>A4複-2015.ini<br>更新者 ユメルト<br>更新者 ユメルト<br>回面履歴一覧<br>更新者 ユメルト<br>の面履歴一覧<br>更新者 ユメルト<br>変新者 ユメルト<br>変新者 ユメルト<br>の情                                                                                                    | 2013-001                                                                                                    | *               | 0.0  | 15 0       | 0.1       |           |   | 作成者:         | S.H      |                                         |                      |      |     |      |
| 備考2     備考3     備考3     備考4     備考4     備考5     デンプレート名 A4横(日)-     A4横-2015.ini     反節風湿一覧      更新者 ユメナ      更新者 ユメナ      アンプレート名 A4横(日)-2015.CST      A4横(日)-2015.CST      A4横(日)-2015.CST      A4横(日)-2015.CST      A4横(日)-2015.CST      A4横(日)-2015.CST      A4横(日)-2015.CST      和      反節風湿一覧      更新者 ユメナ      更新者 ユメナ      更新者      コメナ      更新者      コメナ      更新者      コメ      四      四      コメ      四      コメ      四      四      コメ      四      四      コメ      四      四                                                                                                    | 備考2<br>備考3<br>備考4<br>備考5<br>テンプレート名 (A4類(G)・<br>(価考4<br>備考5<br>テンプレート名 (A4類(G)・<br>(価考4<br>備考5<br>テンプレート名 (A4類(G)・<br>(価考4<br>備考5<br>示認 O.S<br>検図 AB<br>作成日付 2015/08/06<br>更新者 1次)・<br>アブルート名 (A4類(G)・2015/08/06<br>更新日付<br>尺度 1:1<br>アブルート名 (A4類(G)・2015/08/06<br>更新日付<br>尺度 1:1<br>図面履歴一覧 魔歴登録<br>夏新者 3次)・ 更新日                                                                                                    | 田               | 20   | 19-0       | 001       |           |   | 備考1          |          |                                         |                      |      |     |      |
| 備考3<br>備考4<br>備考5<br>デンプレート名 A4横(白)-<br>A4横-2015.ini<br>■ 加水ト<br>更新者 コ水ト<br>更新者 コ水ト<br>「デンプレート名 A4横(白)-2015.CST<br>マガレート名 A4横(白)-2015.CST<br>マガレート名 A4(H)-2015.CST<br>マガレート名 A4(H)-2015.CST<br>マガレート名 A4(H)-2015.CST<br>マガレート名 A4(H)-2015.CST<br>マガレート名 A4(H)-2015.CST<br>マガレート名 A4(H)-2015.CST<br>マガレート名 A4(H)-2015.CST<br>マガレート名 A4(H)-2015.CST<br>マガレート名 A4( | 備考3<br>備考4<br>備考5<br>テンクレート名 A4複(日)-<br>A4複-2015.ini<br>A4複-2015.ini<br>更新者 1次小<br>〕次回から表示にない(2)<br>アイル名 デスト用図面-2015<br>「備考4<br>備考5<br>テンクレート名 A4複(日)-<br>の15/08/06<br>更新名 1パ小<br>アンクレート名 A4複(日)-2015 CST<br>アンクレート名 A4複(日)-2015 CST<br>アンクレート名 A4複(日)-2015 CST<br>原理室室<br>夏新者 1パ小<br>更新名 1パ小<br>更新日                                                                                                    |                 |      |            |           |           |   | 備考2          |          |                                         | 四回席                  | 剧主人力 |     |      |
| 備考4<br>備考5<br>デンプレート名 A4横(白)-<br>A4横-2015.ini<br>A4横-2015.ini<br>更新者 ユメハ<br>更新者 ユメハ<br>ごの可服歴一覧 1:1<br>デンプレート名 A4横(白)-2015.CST<br>イ4横(白)-2015.CST<br>マジレート名 A4横(白)-2015.CST<br>マジレート名 A4横(白)-2015.CST<br>マジサレート名 A4横(白)-2015.CST<br>マジサレート名 A4横(白)-2015.CST<br>マブサレート名 A4横(白)-2015.CST<br>マブサレート名 A4横(白)-2015.CST<br>マブサレート名 A4横(白)-2015.CST<br>マブサレート名 A4横(白)-2015.CST<br>マブサレート名 A4横(白)-2015.CST<br>マブサレート名 A4横(白)-2015.CST<br>マブサレート名 A4横(白)-2015.CST<br>マブサレート名 A4横(白)-2015.CST<br>マブサレート名 A4横(白)-2015.CST<br>マブサレート名 A4横(白)-2015.CST<br>マブサレート名 A4横(白)-2015.CST<br>マブサレート名 A4横(白)-2015.CST                                                                                                    | 備考4<br>備考5<br>テングレート名 A4横(白)-<br>A4横-2015.ini<br>A4横-2015.ini<br>更新者 〕水小<br>更新者 〕水小<br>「次回から表示しない(の)<br>「次回から表示しない(の)                                                                                                    |                 |      |            |           |           |   | 備考3          |          | ファイル名 テス                                | 卜用図面-2015            |      |     |      |
| 備考5<br>デンプレート名 A4横(白)-<br>A4横-2015.ini<br>本4横-2015.ini<br>受新者 3火小<br>更新者 3火小<br>「フジート名 A4横(白)-2015.CST<br>「アンプレート名 A4横(白)-2015.CST<br>「アンプレート名 A4横(白)-2015.CST<br>「アンプレート名 A4横(白)-2015.CST<br>「アンプレート名 A4横(白)-2015.CST<br>「アンプレート名 A4横(白)-2015.CST<br>「アンプレート名 A4横(白)-2015.CST<br>「アンプレート名 A4横(白)-2015.CST<br>「アンプレート名 A4横(白)-2015.CST<br>「アンプレート名 A4横(白)-2015.CST<br>「アンプレート名 A4横(白)-2015.CST<br>「日本横-2015.ini<br>「夏新者 3火小<br>夏新者 3火小<br>夏新者 3火小                                                                                                    | 備考5<br>テンプレート名 A4様(白)-<br>A4様-2015.ini<br>A4様-2015.ini<br>定所者 コンハ<br>更新者 コンハ<br>「次回から表示しない人の」<br>更新者 コンハ 更新者 コント<br>「次回から表示しない人の」                                                                                                    |                 |      |            |           |           |   | 備考4          |          |                                         |                      |      |     |      |
| デンプレート名       A4横(白):       備考5         A4横-2015.ini       承認       C.S         A4横-2015.ini       2015/08/06       年成日付       2015/08/06         更新者       3火小       現印       月間       1:1         アンプレート名       A4横(白)-2015.CST       アンプレート名       A4横(白)-2015.CST         アンプレート名       A4横(白)-2015.CST       マリー・マー・マー・マー・マー・マー・マー・マー・マー・マー・マー・マー・マー・マー                                                                                                    | テンプレート名       A4横(白)-         A4横-2015.ini       AB         図面隔歴一覧       AB         更新者       JX小         アンプレート名       A4横(白)-2015.CST         アンプレート名       A4横(白)-2015.CST         アンプレート名       A4横(白)-2015.CST         原暦電歴一覧       原歴登録         ①次回から表示しない(の)       更新者                                                                                                    |                 |      |            |           |           |   | 備考5          |          | 備考4                                     |                      |      |     |      |
| A4複-2015.ini     承認     C.S       A4複-2015.ini     様図     A.B       図面原歴一覧     年成日付     2015/08/06       更新者     以小     尺度     1:1       デンプレート名     A4複(白)-2015.CST                                                                                                    | A4横-2015.ini       承認       C.S         検図       AB         20面照歴一覧       作成日付       2015/08/06         更新者       3以小       戸町日付         一次回から表示しない(の)       更新者       3以小         「数本」       更新者       3以小                                                                                                    |                 |      |            |           |           |   | テンプレート名 A4   | 横(白)-:   | 備考5                                     |                      |      |     |      |
| ・                                                                                                    | 林城 2005/m     林図     AB       ②面照理一覧     作成日付     2015/08/06       更新者     3次小     更新日付       尺度     1:1       デンプレート名     A4横(白)-2015.CST       A4横-2015.ini     v<       図面履歴一覧     原歴登録       「新者     3次小     更新日                                                                                                    |                 |      |            |           |           |   | A4構-2015 ini |          | 承認                                      | C.S                  |      |     |      |
| 図面稿提一覧     作成日付     2015/08/06       更新者<コメル     第1日付     円度       111     デンプレート名     A4機(白)-2015.CST       イ4機(白)-2015.Ini     マレー       図面履歴一覧     履歴       夏新者     コメル                                                                                                    | 図面履歴一覧   ● 「次回から表示しな(いの)   ● 「次回から表示しな(いの)   ● 「次回から表示しな(いの)   ● 「次回から表示しな(いの)   ● 「次回から表示しな(いの)                                                                                                    |                 |      |            |           |           |   | HT 2010.111  | _        | 検図                                      | A.B                  |      |     |      |
| 更新者     」以小     更新日付       尺度     1:1       デンプレート名     A4横(白)-2015.CST       石(横)-2015.ini     マ       図面履歴一覧     厦歴       夏新者     」以小                                                                                                    | 更新者<br>ユバト<br>一次回から表示しな(ハD)<br>更新者<br>ユバト<br>更新者<br>ユバト<br>要新日付<br>尺度<br>1:1<br>尺度<br>1:1<br>一次回から表示しな(ハD)<br>同歴<br>一覧<br>一次のから表示しな(ハD)                                                                                                    |                 |      |            |           |           | 2 | 図面履歴一覧       |          | 作成日付                                    | 2015/08/             | 06   |     |      |
| 尺度     1:1       デンプレート名     A4横(白)-2015.CST       A4横-2015.ini     マ       図面履歴一覧     履歴       受新者     3火小                                                                                                    | 一次回炒ら表示しない(2)     尺度     1:1                                                                                                    |                 |      |            |           |           |   |              |          | - 更新日付                                  |                      |      |     |      |
| テンプレート名     A4横(白)-2015.CST     A4横(白)-2015.CST     A4横(白)-2015.CST     A4横(白)-2015.CST     A4横(白)-2015.CST     A4横(白)-2015.CST     反前者 1火小     東新音     マディー                                                                                                    | テンプレート名       A4墳(白)-2015.CST         A4墳-2015.ini       「         図面履歴一覧       風歴登録         ②防原歴一覧       原歴登録                                                                                                    |                 |      |            |           |           |   | 更新者 コメン      | 1        |                                         |                      |      |     |      |
| A4横-2015.Ini     マ       図面扇歴一覧     履歴       受新者     以小                                                                                                    | A4横-2015.ini     「       図面履歴一覧     原歴登録       次回から表示しない(2)     更新者                                                                                                    |                 |      |            |           |           |   | 更新者コメン       | 1        | 尺度                                      | 1:1                  |      |     |      |
| 回面履歴一覧     履歴       回面履歴一覧     履歴       同時の第三日な(VD)     更新者                                                                                                    | 辺面履歴一覧          原歴登録         次回から表示しない(VD)          東新者         コ火小         更新者                                                                                                    |                 |      |            |           |           |   | 更新者 コパン      | 1        | 尺度                                      | 1:1<br>A4横(白)-2015.C | ST   |     |      |
| □ 3/2回知らまテロ な(1/2) 更新者 コパト 更新日                                                                                                    | □次回から表示しな(ハロ) 更新者 コメハト 更新日                                                                                                    |                 |      |            |           |           |   | 更新者          | 1        | R度<br>テンプレート名<br>A4横-2015.ini           | 1:1<br>A4横(白)-2015.C | ST   | ~   | 取    |
|                                                                                                    |                                                                                                    |                 |      |            |           |           |   | 更新者 120      | <u>ት</u> | R度<br>テンプレート名<br>A4横-2015.ini<br>図面履歴一覧 | 1:1<br>A4横(白)-2015.C | ST   | ~ 履 | 取歴登録 |

### 【設定手順概要】

## 1. 「図面付加情報」の設定をします

用紙サイズごとに、図面枠(図面情報の記入欄)を作成します。 「システムローカル設定」の「図面付加情報」で、図面情報として保存したい属性項目を追加します。

### 2. 図面情報の「項目に対する範囲」を指定します

「取得方法の定義」で、項目に対する範囲を指定します。 用紙サイズごとに定義ファイル(ini形式)を作成します。

## 3. 用紙サイズごとに定義ファイルを指定して、「図面情報リスト作成」を行います

「取得方法の割り当て」で、用紙サイズごとに定義ファイル(ini 形式)を選択します。 設定したリストファイル(Flist 形式)を保存します。

#### 4. 保存時に図面情報を取込むように設定します

「ユーザープロパティ設定」で、「図面情報法利用リスト」を指定します。

# 【設定手順】

- 1. 「図面付加情報」の設定をします
- 1) 用紙サイズごとに、図面枠(図面情報の記入欄)を作成してテンプレートとして保存します。

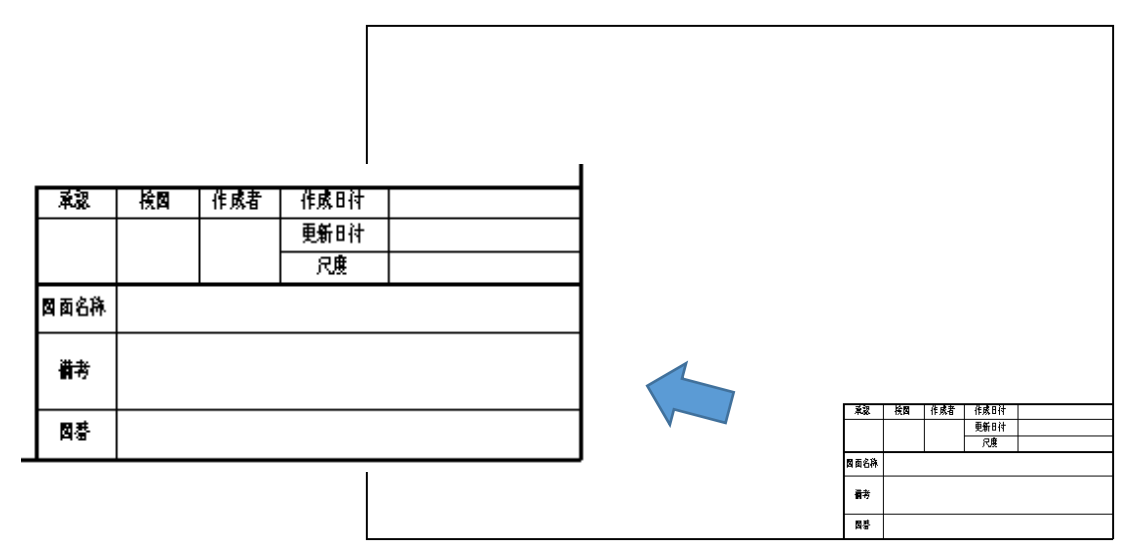

- 2) CADSUPER を起動し、[ファイル]-[システムローカル設定]を選択します。 ※図面は開きません。
- 3) [全般]タブの「図面付加情報」をクリックします。

| システム                                                                                                    | システムローカル設定                                                                                                    |  |  |  |  |  |  |
|----------------------------------------------------------------------------------------------------|----------------------------------------------------------------------------------------------------|--|--|--|--|--|--|
| 全般 ファイル 定数 プロッタ 表示/出力                                                                                                    | 出力初期値設定                                                                                                    |  |  |  |  |  |  |
| <sup>7*</sup> -9保護関連<br>✓ <u>UNDO機能(U)</u><br>✓パ*977774/( <u>B</u> ) 2 ↓世代( <u>A</u> )<br>✓自動保存( <u>S</u> ): 3 ↓分毎( <u>M</u> )<br>3~60分<br>自動復帰(図面状態)                                                                                                    | <ul> <li>9-ルハ* (再起動後に適用されます)</li> <li> <ul> <li>● CADSUPERティコン(1)</li> <li>● FX ァイコン(2)</li> <li>● 16<u>D</u>ot</li> <li>○ 24D<u>o</u>t</li> <li>✓ 9-ルホ* 90xを使用(T)</li> <li>□ 図面切替/「-を利用する(Z)</li> </ul> </li> </ul> |  |  |  |  |  |  |
| <ul> <li>常に自動再現</li> <li>前回[終了]時の</li> <li>図面状態を</li> <li>(目動的に再現]<br/>するかどうかを</li> <li>新田」ない</li> <li>指定します。</li> </ul>                                                                                                    | ペクトル種類: ○標準(N) ●高品質(G) FX回面読込み時の線種名称 は定文字を副(N).7線種名称をした。                                                                                                    |  |  |  |  |  |  |
| コマンド制御<br>一機能切替の一部をコンソールパネルで利用<br>コマンドモードパーのボタンをアイコンにする(1)<br>コマンドパネルの内容をユーザープロパティ毎                                                                                                    | する( <u>K</u> ) (再起動後に適用されます)<br>に記憶する( <u>P</u> )                                                                                                    |  |  |  |  |  |  |
| 入力履歴         入力履歴破東         左のボタンを押すと、作用           ファイル表示履歴         ファイル表示履歴         ファイル表示履歴         ファイル表示履歴         ファイル表示履歴         ファイル表示履歴         ファイル表示履歴         ファイル表示履歴         ファイル表示履歴         ファイル表示履歴         ファイル表示履歴         ファイル表示履歴         ファイル表示履歴         ファイル表示 履歴         ファイル表示 振興         ファイル表示 振興         ファイル表示 振興        ファイル表示 振興         ファイル表示 振興        < | 回中に利用する入力履歴を全て破棄します。                                                                                                    |  |  |  |  |  |  |
| 最近使ったファイル一覧で表示するファイル数( <u>E)</u> :                                                                                                    | 10 - 771l/(0~20)                                                                                                    |  |  |  |  |  |  |
| 要奏認識<br>☑ 認識用キャッシュを利用する( <u>R</u> )                                                                                                    | キャッシュサイズ 小 大                                                                                                    |  |  |  |  |  |  |
| ユーザーフ* Dパ* ティ                                                                                                    |                                                                                                    |  |  |  |  |  |  |
|                                                                                                    | 図面付加情報 図面属性初期値設定                                                                                                    |  |  |  |  |  |  |
| ОК                                                                                                    | キャンセル 印刷( <u>0</u> ) ヘルプ                                                                                                    |  |  |  |  |  |  |

4)「追加」をクリックして、項目名欄に図面情報として保存したい属性項目を入力します。 ※標準の属性項目は、「図面情報」、「図番」、「作成者」、「備考1」~「備考5」の8項目です。

| 承認   | 検問 | 作成者 | 作成日付 |  |
|------|----|-----|------|--|
|      |    |     | 更新时计 |  |
|      |    |     | 尺度   |  |
| 國面名称 |    |     |      |  |
| 樹    |    |     |      |  |
| 國發   |    |     |      |  |
|      |    |     |      |  |

|                    | 図面付加情報の項目名称設定 | ×        |
|--------------------|---------------|----------|
| 図面付加情報             | 励項目名称 (基本)    |          |
| 備考 1:              | 備考1           | 5R/Es7/L |
| 備考 2:              | 備考2           | 静定保存     |
| 備考 <mark>3:</mark> | 備考3           | BAALIATI |
| 備考 <del>4</del> :  | 備考4           |          |
| 備考 5:              | 備考5           |          |
| (図面付加)情報(          | 〕             |          |
| No.                | 項目名           | 追加       |
| 001                | 承認            | 変更       |
| 002                | 検図            |          |
| 003                | 作成日付          | 肖小家      |
| 004                | 更新日付          |          |
| 005                | 尺度            | *        |
|                    |               |          |
|                    |               |          |
|                    |               | - W      |
|                    |               |          |
|                    |               |          |
|                    |               |          |
|                    | 🛞 ОК 🗧        | キンセル ヘルプ |
|                    |               |          |

- 5)「OK」をクリックして「図面付加情報の項目名称設定」画面を閉じます。
- 6)「OK」をクリックして「システムローカル設定」画面を閉じます。

## 2. 図面情報の「項目に対する範囲」を指定します

[ツール]-[図面情報ツール]-[取得方法の定義]を選択します。
 ※「図面付加情報」で設定した項目が表示されます。

|          | 取得方法の定義                      |
|----------|------------------------------|
|          |                              |
| 項目名      | <b>車</b> 回井                  |
| 図面名称     |                              |
| 図番       |                              |
| 作成者      |                              |
| 承認       |                              |
| 検図       |                              |
| 作成日付     |                              |
| 更新日付     |                              |
| 尺度       |                              |
|          |                              |
|          |                              |
|          |                              |
|          |                              |
|          |                              |
|          |                              |
|          | ・範囲を指定する項目を選択して取得ボタンを押してください |
| 設定読込設定保存 | 取得 削除 キャンセル ヘルプ              |

2)範囲を設定したい項目(図面名称)を選択して、「取得」をクリックします。

|           | 取得方法の定義                      |
|-----------|------------------------------|
| 項目名       | 範囲                           |
| 図面名称      |                              |
| 図番        |                              |
| 作成者       |                              |
| 承認        |                              |
| 検図        |                              |
| 作成日付      |                              |
| 更新日付      |                              |
| 尺度        |                              |
|           |                              |
|           |                              |
|           |                              |
|           |                              |
|           |                              |
|           |                              |
|           | ・範囲を指定する項目を選択して取得ボタンを押してください |
| 設定読込 設定保存 | - 取得 削除 キャンセル ヘルプ            |

3) 図面が表示されるので、「図面名称」を入力する範囲を対角点指定します。

| 承認   | 検図 | 作成者 | 作成日付 |  |
|------|----|-----|------|--|
|      |    |     | 更新日付 |  |
|      |    |     | 尺度   |  |
| 図面名称 |    |     |      |  |
| 備考   |    |     |      |  |
| 図番   |    |     |      |  |

4) 指定した範囲が項目名の左に表示されます。

|                         | 取得方法の定義                       | × |
|-------------------------|-------------------------------|---|
| 項目名                     | 範囲                            | 1 |
| 図面名称                    | 202.000,33.000,287.000,41.994 |   |
| 図番                      |                               |   |
| 承認                      |                               |   |
| 検図                      |                               |   |
| 作成日付                    |                               |   |
| ■ 更新日付<br>■ □ □ □ □ □ □ |                               |   |
|                         |                               |   |
|                         |                               |   |
|                         |                               |   |
|                         |                               |   |
|                         |                               |   |
| ι <u></u>               | ・範囲を指定する項目を選択して取得ボタンを押してください  | _ |
| 設定読込 設定保存               | 取得 削除 キャンセル ヘルフ               |   |

5) 設定したい項目が複数ある場合は、再度項目を選択し、範囲指定を行います。

6) 設定完了後、「設定保存」をクリックします。

|           | 取得方法の定義                       |
|-----------|-------------------------------|
|           |                               |
| 項目名       |                               |
| 図面名称      | 202.000,33.000,287.000,41.994 |
| 図番        | 202.000,10.000,287.000,19.000 |
| 作成者       | 217.000,41.994,232.000,53.994 |
| 承認        | 187.000,41.994,202.000,53.994 |
| 検図        | 202.000,41.994,217.000,53.994 |
| 作成日付      | 252.000,53.994,287.000,59.994 |
| 更新日付      | 252.000,47.994,287.000,53.994 |
| 尺度        | 252.000,41.994,287.000,47.994 |
|           |                               |
|           |                               |
|           |                               |
|           |                               |
|           |                               |
|           |                               |
|           | ・筋囲を指定する項目を避けして取得求ないを押してください。 |
| 設定読込 設定保存 | 取得 削除 キャンセル ヘルプ               |

7)ファイル名を入力して、「保存」をクリックします。※定義ファイル(ini形式)が Templates フォルダ内直下に保存されます。

| 設定保存            | ×     |
|-----------------|-------|
| ファイル名称を入力してください | 保存    |
| A4横-2015        | キャンセル |
| (*.ini 形式で保存)   |       |

- 8) 用紙サイズごとに、1) ~7) の操作を行い、定義ファイル(ini 形式)を保存します。
- 3. 用紙サイズごとに定義ファイルを指定して、「図面情報リスト作成」を行います
- 1) [ツール]-[図面情報ツール]-[取得方法の割り当て]を選択します。

|         | 取得方法の割り当て         | ×        |
|---------|-------------------|----------|
| ファイル名:  |                   |          |
| - 基本サイ: | χ                 | =1,      |
| A0:     | 利用しない 🗸           | 設定読込     |
| A1:     | 利用しない             | 静定保存     |
| A2:     | 利用しない             | BAACIMIT |
| A3:     | 利用しない V           |          |
| A411.   | 利用しない 🗸           |          |
| A4横:    | 利用しない 🗸           |          |
| 任意サイ    | ズ                 |          |
| ファイル名   |                   | 追加       |
|         |                   | 変更       |
|         |                   | 肖山除      |
|         |                   |          |
|         |                   |          |
| □ 入力済   | み項目に上書きを行う(1) ヘルプ | 終了       |

たまた System Solution Company エービーケーエスエス

- 2) 基本サイズは、それぞれ▼ボタンから「定義ファイル (ini 形式)」を指定します。
- 3)任意サイズは、「追加」をクリックして、ファイルを指定します。

|         |              | 取得方法の割り当                                              | τ     | ×        |
|---------|--------------|-------------------------------------------------------|-------|----------|
| ファイル名:  |              |                                                       |       |          |
| □ 基本サイ. | ズーーーー        |                                                       |       |          |
| A0:     | A0-2015.ini  |                                                       | *     | 設定読込     |
| A1:     | A1-2015.ini  |                                                       | ~     | 静定保存     |
| A2:     | A2-2015.ini  |                                                       | ~     | axacimit |
| A3:     | A3-2015.ini  |                                                       | ~     |          |
| A4縦:    | A4従-2015.ini |                                                       | ¥     |          |
| A4横:    | A4横-2015.ini |                                                       | ¥     |          |
| 任意サイ    | ズ            |                                                       |       |          |
| ファイル名   |              |                                                       |       | 追加       |
|         |              |                                                       |       | 変更       |
|         |              |                                                       |       | 削除       |
|         |              |                                                       |       |          |
|         |              |                                                       |       |          |
| □入力済    | み項目に上書きを行    | ъ                                                     | ヘルプ   | 終了       |
|         |              |                                                       |       |          |
|         |              | (任音)                                                  | サイズ選択 | ×        |
|         |              |                                                       |       |          |
|         |              | <ul> <li>・ファイルを選択してたさ</li> <li>A0-2015.ini</li> </ul> | ,)    |          |
|         |              | A0Long-2015.ini                                       |       |          |
|         |              | A2-2015.ini<br>A3-2015 ini                            |       |          |
|         |              | A4横-2015.ini<br>A4横-2015.ini                          |       |          |
|         |              | A-mue-2015.ini                                        |       |          |
|         |              |                                                       |       |          |
|         |              |                                                       |       |          |
|         |              |                                                       |       |          |
|         |              |                                                       | OK ‡  | ャンセル     |
|         |              |                                                       |       |          |

4) 設定完了後、「設定保存」をクリックします。

|          | 取得方法の割り当て     |     | ×        |
|----------|---------------|-----|----------|
| ファイル名:   |               |     |          |
| - 基本サイズ  | ζ             |     | =7       |
| A0:      | A0-2015.ini   | ~   | 設定記忆     |
| A1:      | A1-2015.ini   | ~   | 設定保存     |
| A2:      | A2-2015.ini   | ~   | BAACIWIT |
| A3:      | A3-2015.ini   | ~   |          |
| A411.    | A4縦-2015.ini  | ~   |          |
| A4横:     | A4横-2015.ini  | ~   |          |
| 任意サイ     | х<br>х        |     |          |
| ファイル名    |               |     | 追加       |
| A0Long-2 | 015.ini       |     | 変更       |
|          |               |     | 削除       |
|          |               |     |          |
|          |               |     |          |
| □入力済     | み項目に上書きを行う(山) | ヘルプ | 終了       |
|          |               |     |          |

5)ファイル名を入力して、「保存」をクリックします。

※設定ファイル(Flist 形式)が Templates フォルダ内直下に保存されます。

| 設定保存            | ×     |
|-----------------|-------|
| ファイル名称を入力してください | 保存    |
| 属性-2015         | キャンセル |
| (*.Flist 形式で保存) |       |

## 4. 保存時に図面情報を取込むように設定します

- 1) CADSUPER を起動し、[ファイル]-[ユーザープロパティ選択]を選択します。 ※図面は開きません。
- 2)「詳細」をクリックします。
- 3) [ファイル]タブで、「図面情報法利用リスト」を指定します。
- 4)「登録」をクリックして、ユーザープロパティを上書き保存します。

# 5.動作の確認をします

1) [ファイル]-[新規作成]から、テンプレートを開きます。

2) 図面に、図面情報を記入します。

| 承認   | 検図   | 作成者          | 作成日付 | 2015年8 <b>月</b> 6日 |
|------|------|--------------|------|--------------------|
| ς C  |      | Ċ IJ         | 更新日付 |                    |
| U. J | А. D | <b>а</b> , п | 尺度   | 1:1                |
| 図面名称 | テスト  | 用図面 2        | 2015 |                    |
| 備考   |      |              |      |                    |
| 図番   | 2 0  | 15-0         | 01   |                    |

- 3) [ファイル]-[名前を付けて保存]を選択します。
- 4)「図面の保存」画面で、ファイル名を入力して「保存」をクリックします。
- 5)「図面属性入力」画面が表示されます。 ※設定した図面情報が自動的に取込まれます。

6)「OK」をクリックして画面を

| 同天力社             |           |          |                   |                 |       |
|------------------|-----------|----------|-------------------|-----------------|-------|
| 図面名称: テスト用図面2015 |           | /用図面2015 | î                 |                 |       |
| 図番:<br>(5-まま)    | 2015-001  |          | -001              |                 |       |
| 1作成者:            |           | S.H      |                   |                 |       |
| (備考1)            |           |          |                   | 図面属性入力          |       |
| (備考2)<br>(#ガー    |           |          |                   |                 |       |
| 備考3              |           |          | ファイル名 テスト用図面ー     | 2015            |       |
| (備考4)<br>(# * =  |           |          | /# # 4            |                 |       |
| 備考5              |           | _        | 1)漏亏4             |                 |       |
| テンプレート名          | A4横(      | (白):     | 1月750             | _               |       |
| A4横-2015         | .ini      |          | 単記 し.             | 5               |       |
|                  | F-5-      |          |                   | 3<br>15 (00 (00 |       |
| IZIEL NEVIETTI   | 見         |          | TFMC日刊 20<br>再新口仕 | 15/08/06        |       |
| 更新者              | אלאב      |          |                   |                 |       |
|                  |           |          | 八度 1.             |                 |       |
|                  |           |          |                   |                 |       |
|                  |           |          | テンプレート名 44磺(日)-   | -2015.CST       |       |
|                  |           |          | A4横-2015.ini      |                 | ∨ 取得  |
|                  |           |          | 図面履歴一覧            |                 | 履歴登録( |
|                  |           | 2        | 更新者 コメント          |                 | 更新日   |
|                  | 2010/0461 | 9        |                   |                 |       |
|                  |           |          |                   |                 |       |
|                  |           |          |                   |                 |       |